## 問い合わせ先

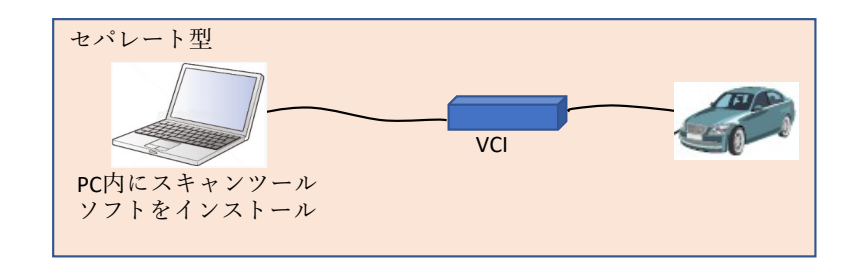

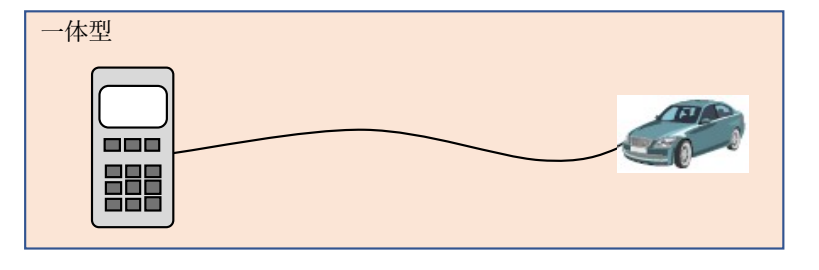

メーカ名、部署名:三菱自動車工業株式会社 サービスエンジニアリング部 メールアドレス:service.sst@mitsubishi-motors.com

| 機種<br>No | メーカ        | スキャンツールタイプ   |                 |                  |               |           |          |                                    |                    |
|----------|------------|--------------|-----------------|------------------|---------------|-----------|----------|------------------------------------|--------------------|
|          |            | セパレート型       |                 |                  |               | 一体型       |          | スキャンツール情報の確認方法<br> ※左記情報の参照方法を記載する | 備考                 |
|          |            | スキャンツールソフト名称 | スキャンツールソフトバージョン | VCI名称            | VCIソフトバージョン   | スキャンツール名称 | ソフトバージョン | 記載情報が多い場合は下段の記載欄へ記載可               | ※販売終了の場合は販売終了時期を記載 |
|          | 三菱自動車工業㈱   | MUT-IIISE    | Ver.SEJ19121以上  | MUT-III用VCI-Lite | 自動更新          | -         | -        | 下段の記載欄を参照                          | VCI-Liteは2021年販売終了 |
|          | 2 三菱自動車工業㈱ | MUT-IIISE    | Ver.SEJ19121以上  | MUT-III用VCI      | Ver.03.65以上   | -         | _        | 下段の記載欄を参照                          | VCIは2012年販売終了      |
| 3        | 3 三菱自動車工業㈱ | MUT-IIISE    | Ver.SEJ21031以上  | MUT-III用VCI3     | 9.0.912.220以上 | -         | -        | 下段の記載欄を参照                          |                    |
|          |            |              |                 |                  |               |           |          |                                    |                    |

スキャンツール情報確認方法詳細記載欄 【MUT-IIISEのVer確認方法】 ①MUT-IIISEのTOP画面下部(下図の赤枠内)にスキャンツールソフト バージョンを表示しています。

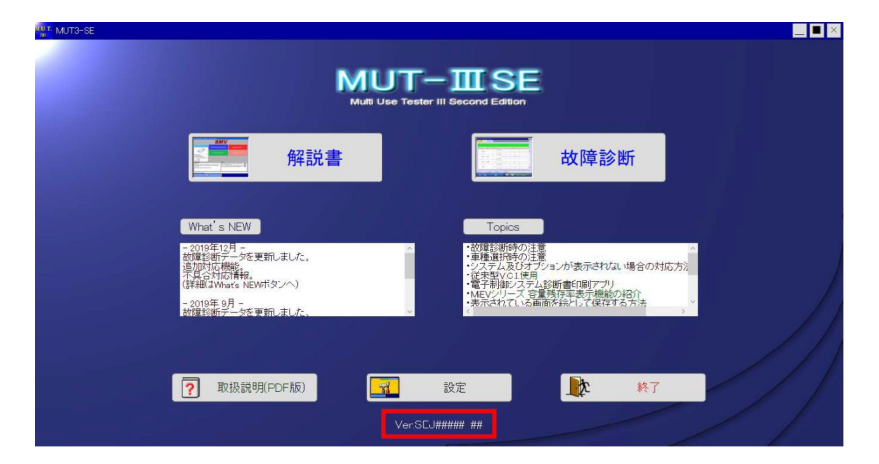

【VCI-LiteのファームウェアVer確認方法】 ①VCI-Liteのソフトバージョンは確認できません。 MUT-IIISEのバージョンアップと同期して必要で あれば自動的にアップデートされます。

【VCI3のファームウェアVer確認方法】 ①PC本体とVCI3をUSBケーブルで接続します。 ②デスクトップ上の「VCI Manager(RNM)」を起動します。 ③VCI3のアイコンを選択し「接続を」ボタンをクリックします。

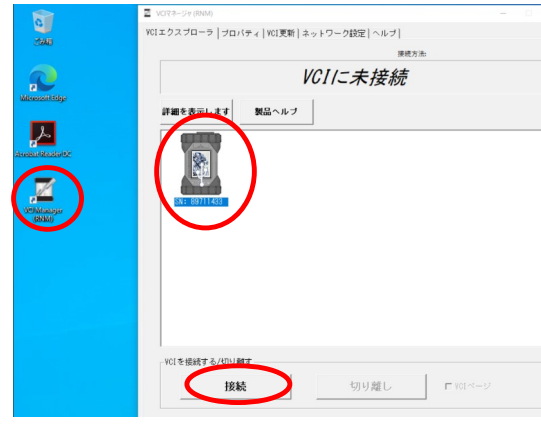

④「VCI更新」タブをクリックします。 ⑤「現在のVCIソフトウェアのバージョンと状況」にバージョン が表示されます。

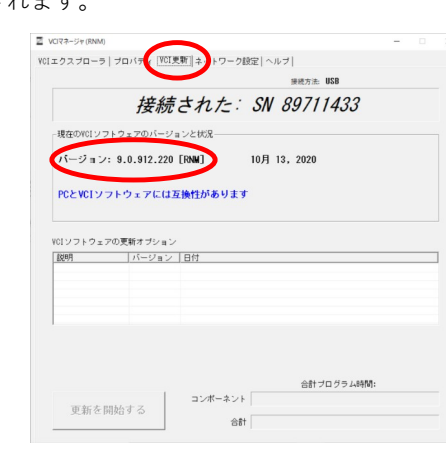

【VCIのファームウェアVer確認方法】 ①VCIのソフトバージョンは電源ON時、液晶画面に 表示されます。

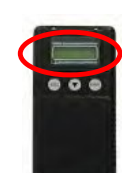

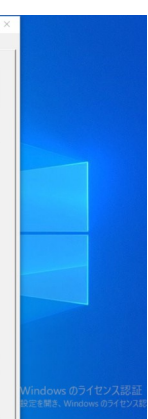